ご自宅の Wi-fi に Chromebook を接続する手順について

北六番丁小学校

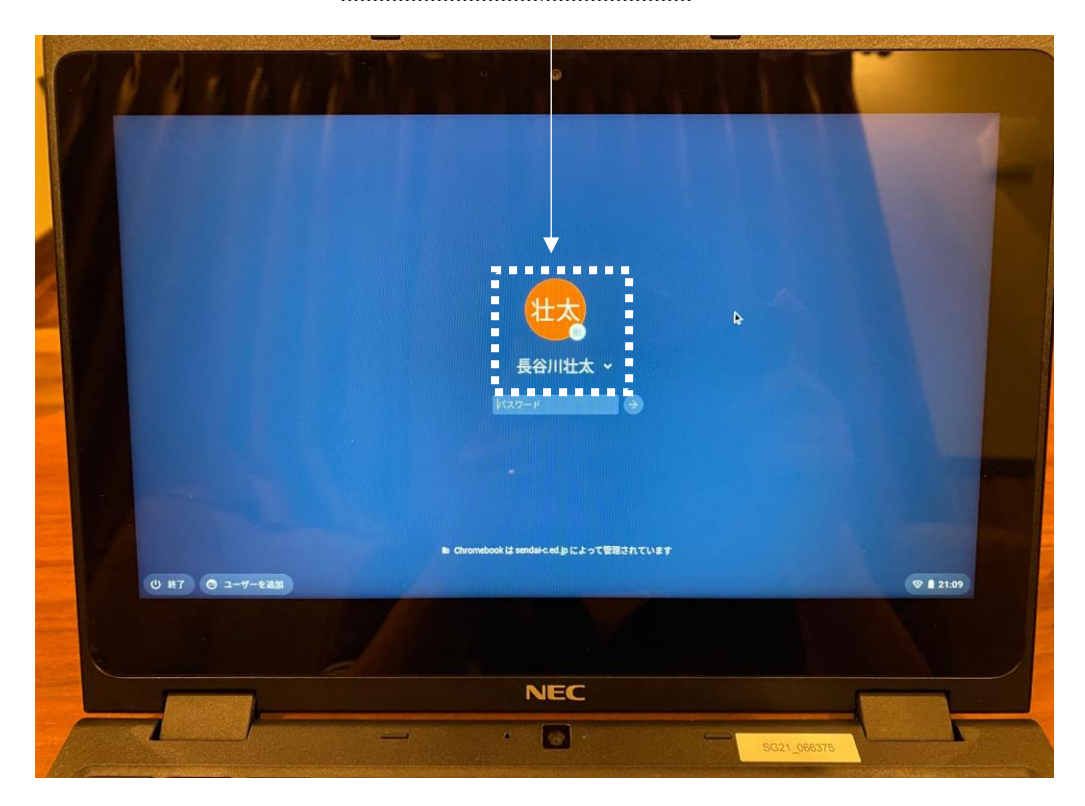

①Chromebook を開きます。<u>真ん中にお子さんの名前</u>が表示されます。

②右下の時刻が表示されているアイコンをクリックし、接続確認を表示します。

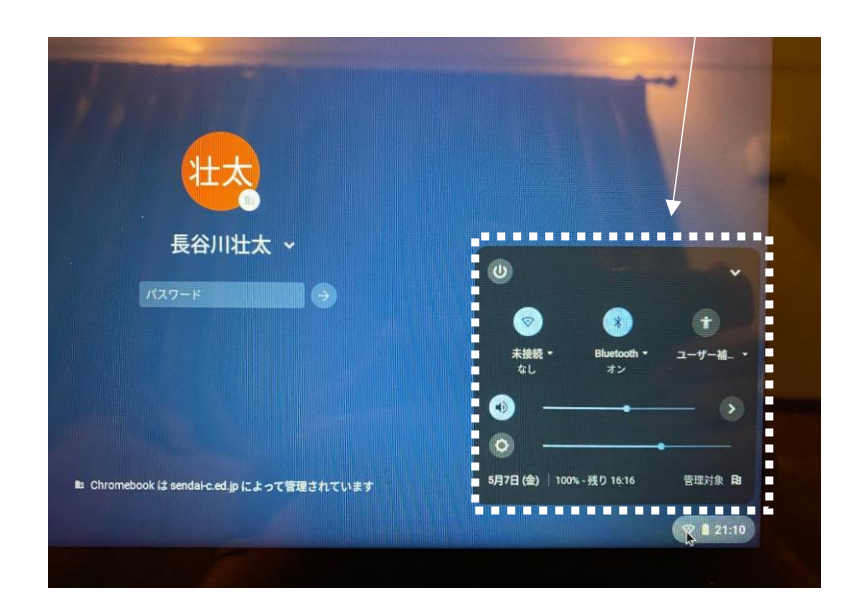

③Wi-Fi 接続の確認アイコンの「未接続」をクリックします。

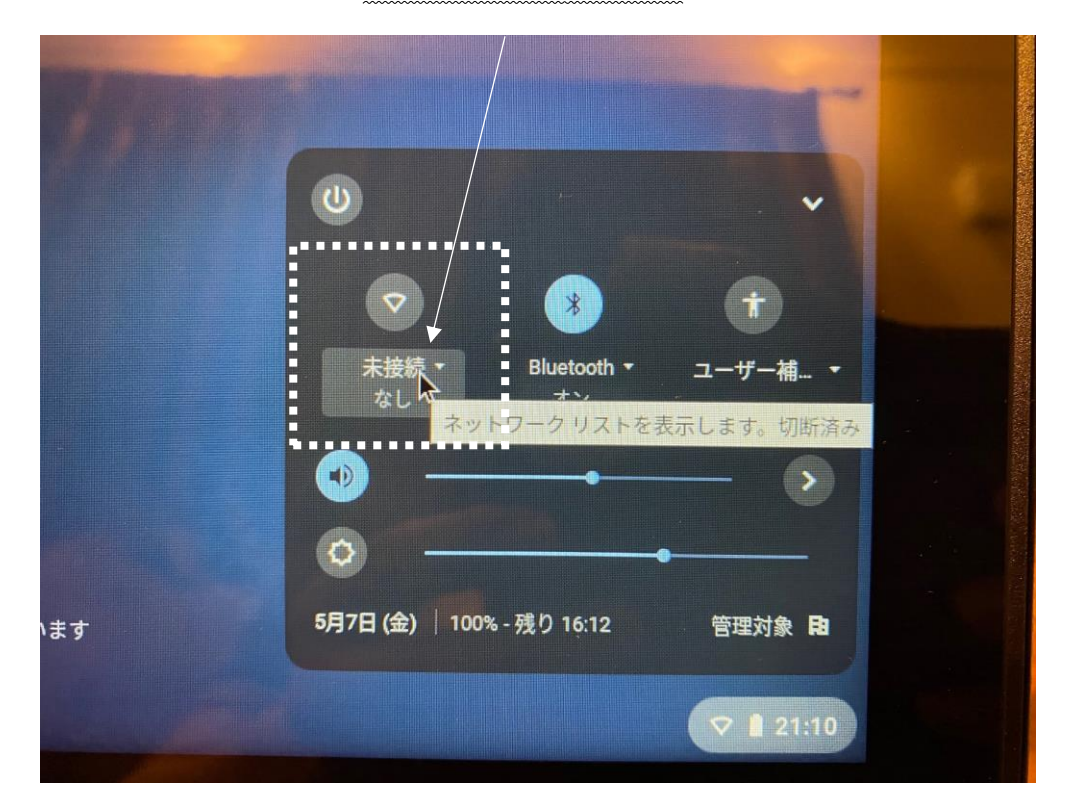

④すると以下のように表示されます。

ご自宅のWi-Fiネットワーク名をクリックします。

|    |                | TITLE - |  |
|----|----------------|---------|--|
|    | ネットワーク         |         |  |
|    |                | •       |  |
|    | Ref alo-G-53A8 |         |  |
| १च | Buffalo-A-53A8 |         |  |

⑤すると以下のような表示が出て,パスワード入力を求められます。

SSID:=「ネットワーク名」

PSK=「パスワード」としてルーターに表示されているのが一般的です。

| -         |
|-----------|
|           |
| 0         |
|           |
| クの使用を許可する |
|           |

⑥パスワードを入力して,「接続」をクリックします。

| SSID                |               |
|---------------------|---------------|
| A8. ð               |               |
| セキュリティ              |               |
| PSK (WPA または RSN)   |               |
| パスワード               |               |
|                     |               |
| このデバイスの他のコーザーにこのさい  | ットワークの使用を許可する |
| CONTINUE01 9 100000 | 「リッの使用を計判する」  |

⑦すると以下画面のようになり、接続されていることが確認できます。

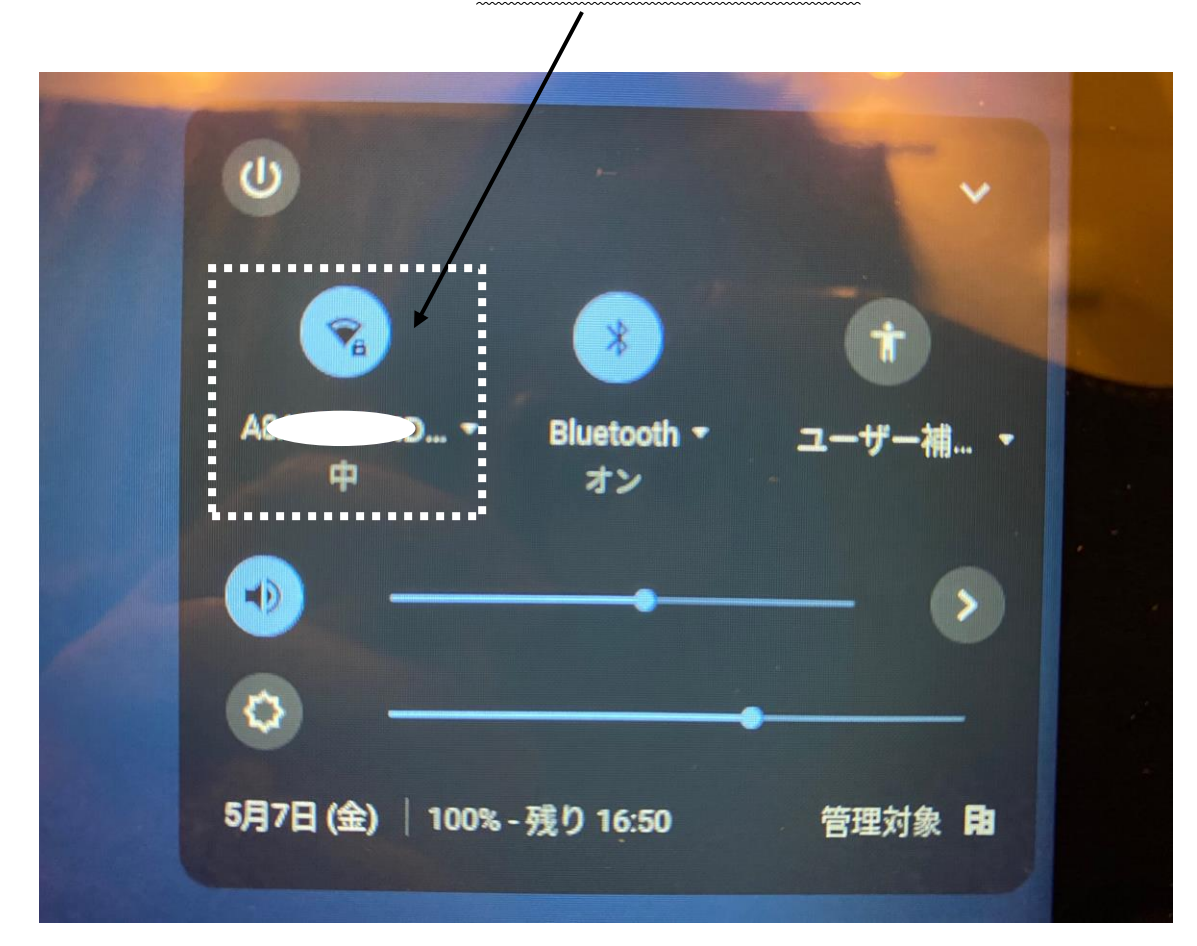

⑧以上で Wi-Fi 接続の設定は完了です。

「クラスルーム」を立ち上げて、担任からの課題を確認してください。

※接続ができなかった時や、不具合が起きてログインできなかった場合は、その旨を連 絡帳等で担任までお知らせください。